# Orientações para inscrição no processo seletivo on-line para aluno regular – PPGT/UnB

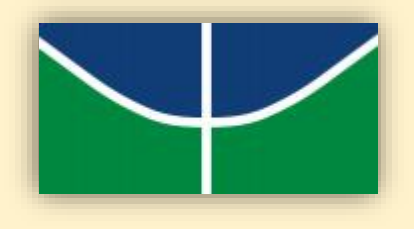

# Link para acesso ao sistema: https://inscpos.unb.br/index.php?inscricao=login

# Leia o edital com atenção e siga as orientações presentes no ANEXO N.

#### I. Acesse o sistema:

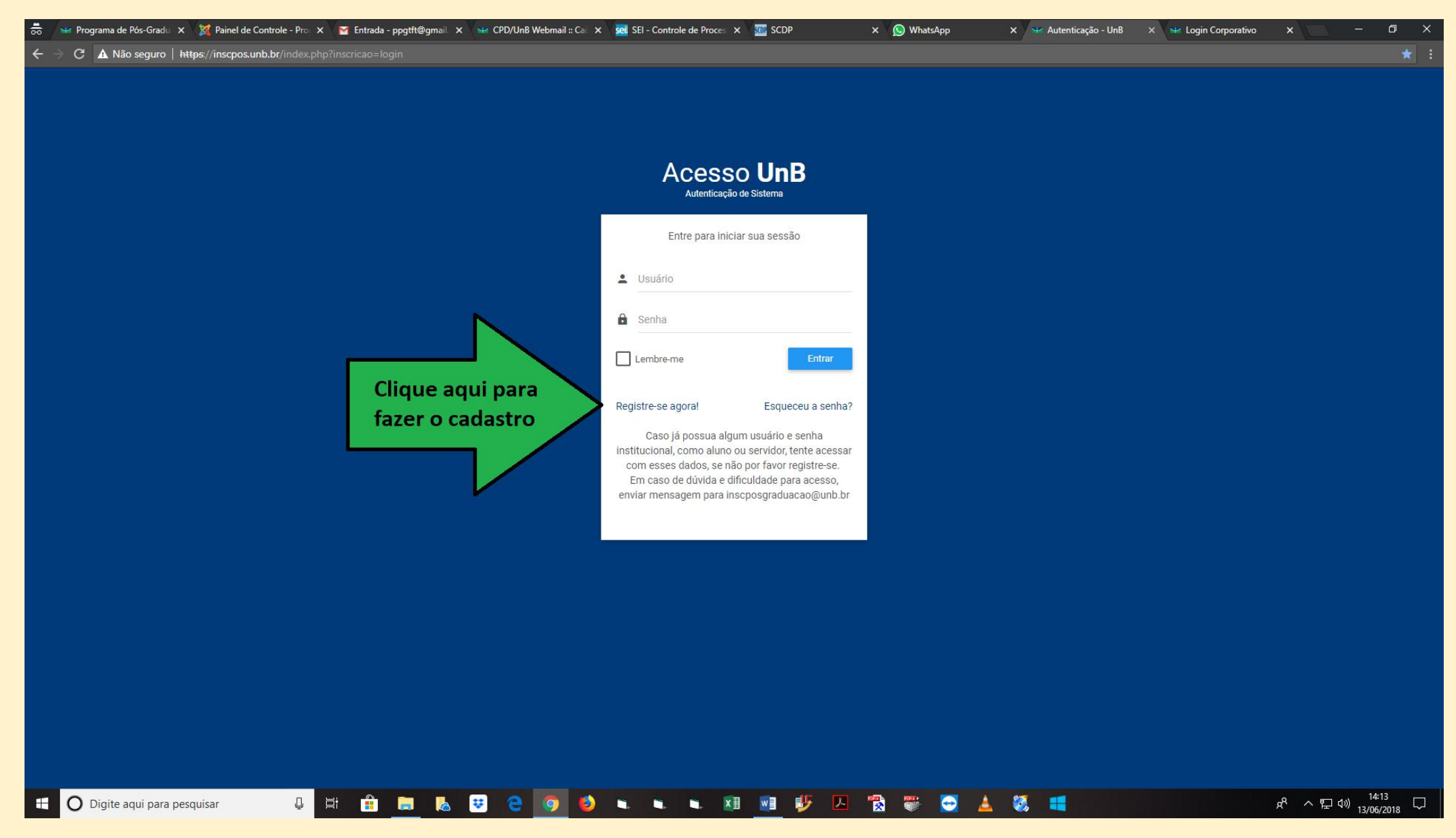

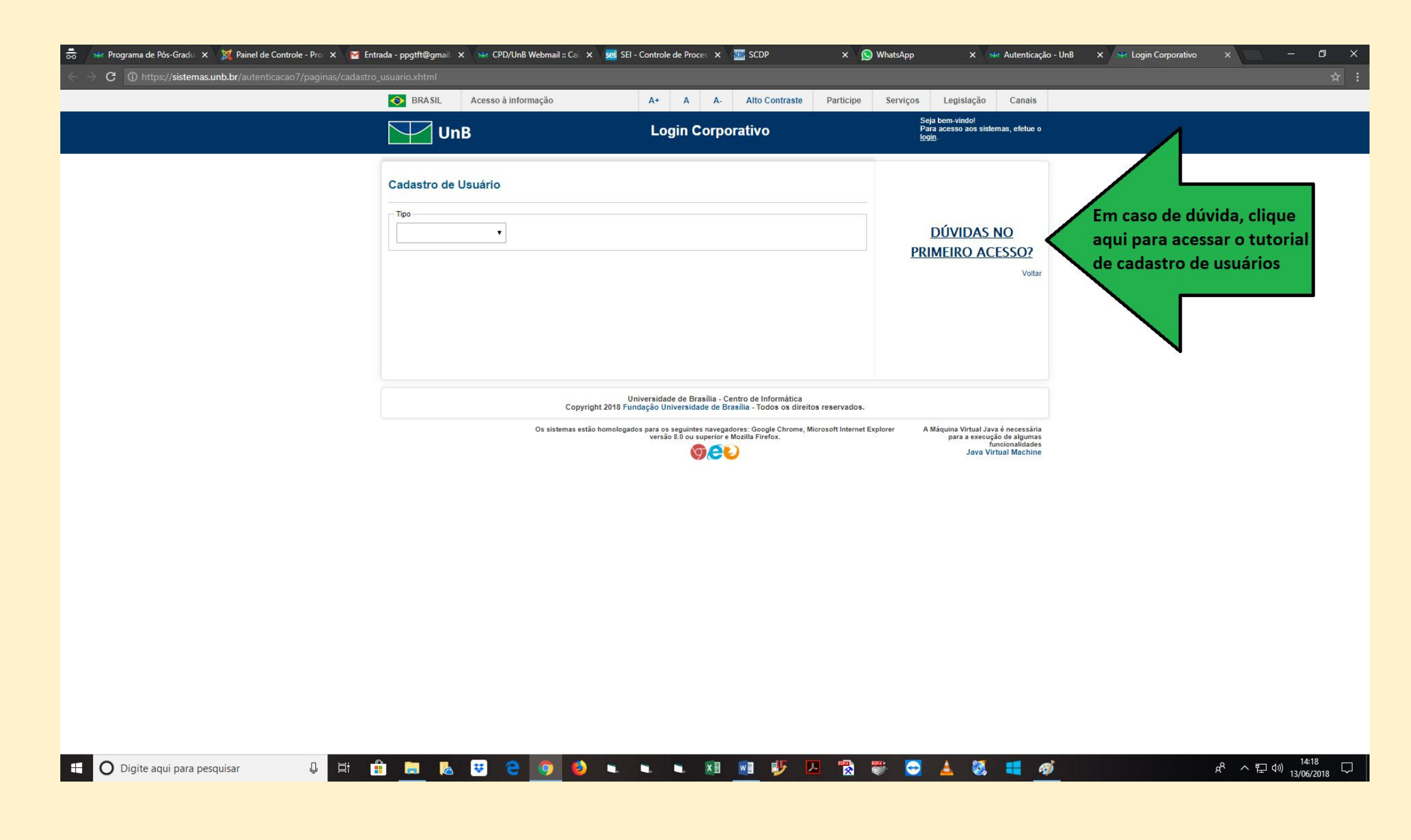

#### II. Selecione o edital:

| rição de Pós-Gradua 🗙 🖼 Decanato de Ensino de 🗙 👘 👘 | iento 🗙 🕺 SEI - Controle de Proces 🗴 🏧 SCDP 🛛 🗙 😒 Inscrição de Pós-Gradua 🗙 😪 Decanato de Ensino de 🗴 🚽 🗇 🗇 | 🛛 😒 Programa de Pós-Gradu 🗙 🐹 Programa de Pós-Gradu 🗙 😭 Entrada (1) - ppgtft@g= 🗙 😒 CPD/UnB Webmail :: Cai 🗴 🧟                                                                                        |
|-----------------------------------------------------|----------------------------------------------------------------------------------------------------|----------------------------------------------------------------------------------------------------|
|                                                     |                                                                                                    | C A Não seguro   https://inscpos.unb.br/index.php                                                                                                    |
|                                                     | Sa                                                                                                    | Inscrição de Pós-Graduação                                                                                                    |
|                                                     | x                                                                                                    | seja bern vindo.                                                                                                    |
|                                                     |                                                                                                    | icompanhamento                                                                                                    |
|                                                     |                                                                                                    | 2 Editais Inscritos EDITAIS COM INSCRIÇÕES ABERTAS                                                                                                    |
| Inscreva                                            | Inscreva-se                                                                                                 | Seleção de Bolsista de Pós-Doutorado em Agronomia Nº 0<br>Faculdade de Agronomia e Medicina Veterinária<br>Período Inscrições: 11/06/2018 00:00:00 até 22/06/2018 23:59:00<br>Pós-Doutorado           |
| Inscreva                                            | POSLIT                                                                                                    | Edital 04/2018 de Seleção de Mestrado/ Doutorado para Al<br>Departamento de Teoria Literária e Literaturas<br>Período Inscrições: 14/05/2018 00:00:00 até 29/06/2018 18:00:00<br>Mestrado e Doutorado |
| Inscreva                                            | geiro POSLIT                                                                                                | EDITAL 03/2018 de Seleção de Mestrado/Doutorado para A<br>Departamento de Teoria Literária e Literaturas<br>Período Inscrições: 01/05/2018 00:00:00 até 15/06/2018 18:00:00<br>Mestrado e Doutorado   |
| Inscreva                                            | Inscreva-se                                                                                                 | Seleção de Pós-Graduação em Sociologia - Nº 02/2019<br>Departamento de Sociologia<br>Período Inscrições: 28/05/2018 08:00:00 até 29/06/2018 18:00:00<br>Mestrado                                      |
| Inscreva                                            | Inscreva-se                                                                                                 | Seleção de Pós-Graduação em Sociologia - Nº 01/2019<br>Departamento de Sociologia<br>Período Inscrições: 28/05/2018 08:00:00 até 29/06/2018 18:00:00<br>Doutorado                                     |
|                                                     | : Seleção para o curso de Mestrado Acadêmico                                                                | EDITAL 01/2018 - Programa de Pós-Graduação em Transpo<br>Departamento de Engenharia Civil e Ambiental<br>Período Inscrições: 14/06/2018 00:00:00 até 30/09/2018 00:00:00<br>Mestrado                  |
|                                                     | : Seleção para o curso de Mestrado Acadêmico                                                                | Doutorado<br>EDITAL 01/2018 - Programa de Pós-Graduação em Transpo<br>Departamento de Engenharia Civil e Ambiental<br>Período Inscrições: 14/06/2018 00:00:00 até 30/09/2018 00:00:00<br>Mestrado     |

© 2017 CPD - UnB.

Contato: inscposgraduacao@unb.br

| 🗄 🛛 Digite aqui para pesquisar | J 🛱 💼 🧮 😺 | ) 🗿 🌢 🛌 🗨 🕸 🕮 🤣 🖪 📸 🥽 📥 🐯 🖷 | x <sup>R</sup> ∧ 닫 ⊄× <sup>08:08</sup> ▽ |
|--------------------------------|-----------|-----------------------------|------------------------------------------|
|--------------------------------|-----------|-----------------------------|------------------------------------------|

| Programa de Pós-Gradu 🗙 🎉 Program                     | ma de Pós-Gradu 🗴 🔯 Entrada (1) - ppgtft@gr 🗙 🙀 CPD/UnB Webmail :: Cai 🗴 🧟 SEI - Acompanhamento 🗴 🚾 SEI - Controle de Proces 🗙 🚾 SCDP | X 😽 Inscrição de Pós-Gradua X 😒 Decanato de Ensino de 🛛 X 👘 🗖 |
|-------------------------------------------------------|----------------------------------------------------------------------------------------------------|---------------------------------------------------------------|
| Inscrição de Pós-Graduação                            |                                                                                                    |                                                               |
| nício                                                 |                                                                                                    |                                                               |
| Acompanhamento                                        | Se Inscreva                                                                                                    |                                                               |
| Q Editais Inscritos                                   | PPGT - Pós-Graduação em Transportes<br>ENC - Departamento de Engenharia Civil e Ambiental                                             |                                                               |
|                                                       | aaaaa                                                                                                    |                                                               |
|                                                       | Nome                                                                                                    |                                                               |
|                                                       | CPF                                                                                                    |                                                               |
|                                                       | Modalidade<br>Mestrado                                                                                                    |                                                               |
|                                                       | Linha de Pesquisa<br>-Selecione uma Opção-                                                                                            |                                                               |
|                                                       | SALVAR                                                                                                    |                                                               |
|                                                       |                                                                                                    |                                                               |
|                                                       |                                                                                                    |                                                               |
|                                                       |                                                                                                    |                                                               |
|                                                       |                                                                                                    |                                                               |
|                                                       |                                                                                                    |                                                               |
| © 2017 CPD - UnB.<br>Contato: inscposgraduacao@unb.br |                                                                                                    |                                                               |

# III. Para iniciar a inscrição, escolha a linha de pesquisa e clique em "Salvar":

# IV. Complete o restante da inscrição preenchendo os formulários listados:

| 👼 🧹 🖼 Programa de Pós-Gradu 🗙 🛛 🎉 Programa de            | de Pós-Gradu X 😭 Entrada (1) - ppgft@g= X 🖼 CPD/UnB Webmail :: Cai X 🚾 SEI - Acompanhamento X 🚾 SEI - Controle de Proces X 🚾 SCDP X 🗣 Inscrição de Pós-Gradua X 😒 Decanato de Ensino de 🗆 X 👘 | D X   |
|----------------------------------------------------------|----------------------------------------------------------------------------------------------------|-------|
| ← → C ▲ Não seguro   <del>https</del> ://inscpos.un      | nb.br/index.php?inscricao=form_inscricao&id=40                                                                                                    |       |
| Marcição de Pós-Graduação                                |                                                                                                    | Sair  |
| f Início                                                 |                                                                                                    |       |
| Dados da Inscrição - teste                               | Complete o restante da inscrição                                                                                                    | x     |
| Finalizar Inscrição                                      | Salbaerava                                                                                                    |       |
| 🛕 DADOS PESSOAIS 🛛 🕕                                     | Se INSCIEVA<br>PPGT - Pós-Graduação em Transportes                                                                                                    |       |
| 🚖 FORMAÇÃO ACADÊMICA 🛛 🕕                                 | ENC - Departamento de Engenharia Civil e Ambiental                                                                                                    |       |
|                                                          |                                                                                                    |       |
| PROJETO DE DISSERTAÇÃO - PARA<br>CANDIDATOS ESTRANGEIROS | aaaaa                                                                                                    |       |
| 🚖 CARTA DE RECOMENDAÇÃO 🚺                                | Nome                                                                                                    |       |
| 🛕 ANEXO F 🛛 🕕                                            |                                                                                                    | -     |
| 🛕 ANEXO G                                                | CPF                                                                                                    |       |
| ANEXO H                                                  |                                                                                                    | -     |
| ANEXO L                                                  | Modalidade                                                                                                    |       |
| 🛕 ANEXO M 🔲                                              | Mestrado                                                                                                    |       |
| Acompanhamento                                           | Linha de Pesquisa                                                                                                    |       |
| Q Editais Inscritos                                      | Planejamento                                                                                                    | •     |
|                                                          | SALVAR                                                                                                    | _     |
|                                                          |                                                                                                    |       |
|                                                          |                                                                                                    |       |
|                                                          |                                                                                                    |       |
|                                                          |                                                                                                    |       |
|                                                          |                                                                                                    |       |
|                                                          |                                                                                                    |       |
|                                                          |                                                                                                    |       |
| © 2017 CPD - UnB.                                        |                                                                                                    |       |
| Contato: inscposgraduacao@unb.br                         |                                                                                                    |       |
| 🗄 🔘 Digite aqui para pesquisar                           | 😃 片 💼 🔚 🐱 😌 🧿 🙆 🔌 💺 🕱 📧 🦻 🥙 🖉 🐼 🐷 😴 📥 🖏 💶 🛷 🕺 🗚 🖓 🖓                                                                                                    | 018 🖵 |

# V. Selecione o formulário (1) e clique em "Novo item" (2):

| 👼 🛛 👻 Programa de Pós-Gradu 🗙 🙀 Programa de F            | ós-Gradu 🗙 🔽 Entrada (1) - ppgtft@gri 🗙 🐭 CPD/UnB Webmail :: Cai 🗴 🧟 SEI - Acompanhamento 🗴 🚾 SEI - Controle de Proces 🗴 🏧 SCDP | 🗙 😽 Inscrição de Pós-Gradua 🗙 🗣 Decanato de Ensino de 🗙 📃 🗖 🗙 |
|----------------------------------------------------------|----------------------------------------------------------------------------------------------------|---------------------------------------------------------------|
| ← → C ▲ Não seguro   https://inscpos.unb.                | or/index.php?formulario=form&form=271                                                                                           |                                                               |
| Marcição de Pós-Graduação                                |                                                                                                    | Sair                                                          |
| f Início                                                 |                                                                                                    |                                                               |
| Dados da Inscrição - teste                               | DADOS PESSOAIS 2                                                                                                    |                                                               |
| E Finalizar Inscrição                                    | $\mathbf{\nabla}$                                                                                                    |                                                               |
| 🏚 DADOS PESSOAIS < 🔲 🛛                                   |                                                                                                    |                                                               |
| 🛕 FORMAÇÃO ACADÊMICA 🛛                                   | 10 - resultados por página                                                                                                    | Pesquisar                                                     |
| 🚖 CURRÍCULO LATTES 🛛 🖸                                   |                                                                                                    |                                                               |
| PROJETO DE DISSERTAÇÃO - PARA<br>CANDIDATOS ESTRANGEIROS | Ações                                                                                                    | 11                                                            |
| 🛕 CARTA DE RECOMENDAÇÃO 🚺                                | Nenhum registro encontrado                                                                                                    |                                                               |
| 🛕 ANEXO F 🛛 🖸                                            |                                                                                                    |                                                               |
| 🛕 ANEXO G 🛛 🕕                                            | Mostrando 0 até 0 de 0 registros                                                                                                | Anterior Próximo                                              |
| 🛕 ANEXO H 🛛                                              |                                                                                                    |                                                               |
| 🛕 ANEXO L 🛛                                              |                                                                                                    |                                                               |
| 🏚 ANEXO M 🔲                                              |                                                                                                    |                                                               |
| Acompanhamento                                           |                                                                                                    |                                                               |
| Q Editais Inscritos                                      |                                                                                                    |                                                               |
| © 2017 CPD - UnB.<br>Contato: inscposgraduacao@unb.br    |                                                                                                    | 0813                                                          |
| Digite aqui para pesquisar                               |                                                                                                    | 🍐 🖏 🎫 🛷 🕺 🕺 🕺 🖓                                               |

# VI. Preencha todos os dados e clique em "Salvar":

| 🗟 🛛 🐭 Programa de Pós-Gradu 🗙 🏼 🎉 | Programa de  | Pós-Gradu 🗴 🧧 Entrada (1) - ppgtft@g:: 🗙 👾 CPD/UnB Webmail :: Cai 🗴 🧟 SEI - Acompanhamento 🗙 🚾 SEI - Controle de Proce: 🗴 🚾 SCDP | X 😽 Inscrição de Pós-Gradua X 😾 Decanato de Ensino de 🛛 X | - 0                    |
|-----------------------------------|--------------|----------------------------------------------------------------------------------------------------|-----------------------------------------------------------|------------------------|
| → C ▲ Não seguro   https://       | /inscpos.unb | .br/index.php?formulario=form&form=271                                                                                           |                                                           |                        |
| 🔶 Inscrição de Pós-Gradu          | Jação        |                                                                                                    |                                                           |                        |
| Início                            |              |                                                                                                    |                                                           |                        |
| ados da Inscrição - teste         |              | DADOS PESSOAIS                                                                                                    |                                                           |                        |
| Finalizar Inscrição               |              |                                                                                                    |                                                           |                        |
| DADOS PESSOAIS                    | O            | ITENS CADASTRADOS                                                                                                    |                                                           |                        |
| FORMAÇÃO ACADÊMICA                | 0            | 1) Nome                                                                                                    |                                                           |                        |
| CURRÍCULO LATTES                  | 0            | Fulana                                                                                                    |                                                           |                        |
| PROJETO DE DISSERTAÇÃO - PA       | ARA 🕕        | 2) Ente                                                                                                    |                                                           |                        |
| CANDIDATOS ESTRANGEIROS           |              | Escolher arquivo teste.pdf                                                                                                    |                                                           |                        |
| ANEXO F                           | 0            | 3) Data de naccimento                                                                                                    |                                                           |                        |
| ANEXO G                           | 0            | 14/06/1990                                                                                                    |                                                           |                        |
| ANEXO H                           | 0            |                                                                                                    |                                                           |                        |
| ANEXO L                           | 0            | 4) Nacionalidade (pais de origem)<br>Brasil                                                                                      |                                                           |                        |
| ANEXO M                           | 0            |                                                                                                    |                                                           |                        |
| ompanhamento                      |              | 5) Naturalidade (cidade de origem)                                                                                               |                                                           |                        |
| Editais Inscritos                 |              |                                                                                                    |                                                           |                        |
|                                   |              | 6) Sexo                                                                                                    |                                                           |                        |
|                                   |              | Feminino                                                                                                    |                                                           | •                      |
|                                   |              | 7) Declaração de raça/cor                                                                                                    |                                                           |                        |
|                                   |              | Não declarado                                                                                                    |                                                           | •                      |
|                                   |              | 8) Estado civil                                                                                                    |                                                           |                        |
|                                   |              | Solteira                                                                                                    |                                                           |                        |
|                                   |              |                                                                                                    |                                                           |                        |
| 2017 CPD - UpP                    |              | э) впаетеçо<br>Anexo SG-12, 1º andar Universidade de Brasília Campus Universitário Darcv Ribeiro - Asa Norte                     |                                                           |                        |
| antato: inscposgraduacao@unb.br   |              |                                                                                                    |                                                           |                        |
| O Digite aqui para pesquisa       | ar           | 10) GEP<br>U H: 🟦 🔚 🔈 🌝 😋 🥥 🍐 🐛 💺 🖎 📾 變 🔼 📸 🐺 😁                                                                                  | 🛓 👯 💶 🛷 🙀 🕺                                               | 08:20<br>⊄× 14/06/2018 |

| 👼 🛛 🐄 Programa de Pós-Gradu 🗙 🏼 🎇 Programa de P          | Pós-Gradu X 🛐 Entrada (1) - ppgtft@gn X 🛩 CPD/UnB Webmail :: Cai X 🚾 SEI - Acompanhamento X 🚾 SEI - Controle de Proces X 🚾 SCDP X 🛩 Inscrição de Pós-Gradua X 🛩 Decanato de Ensino de 🛛 X 📼 | o ×         |
|----------------------------------------------------------|----------------------------------------------------------------------------------------------------|-------------|
| ← → C ▲ Não seguro   https://inscpos.unb.                | br/index.php?formulario=form&form=271                                                                                                    | ☆ :         |
| Marcição de Pós-Graduação                                |                                                                                                    | Sair        |
| nício                                                    |                                                                                                    |             |
| Dados da Inscrição - teste                               | 11) Telefone fixo                                                                                                    |             |
| Finalizar Inscrição                                      | (61)3107-0975_                                                                                                    | <b>.</b>    |
| 🛕 DADOS PESSOAIS 🛛 🖸                                     | 12) Celular                                                                                                    |             |
| 🛕 FORMAÇÃO ACADÊMICA 🛛 🖸                                 | (61)aaa-aaaaa                                                                                                    | •           |
| 🛕 CURRÍCULO LATTES 🛛 🖸                                   | 13) E-mail                                                                                                    |             |
| PROJETO DE DISSERTAÇÃO - PARA<br>CANDIDATOS ESTRANGEIROS | ppgt@unb.br                                                                                                    |             |
| 🛕 CARTA DE RECOMENDAÇÃO 🚺                                | 14) Cópia do documento de identificação (RG para candidatos brasileiros e Passaporte/RNE para candidatos estrangeiros, acompanhado de documento onde conste o nome dos pais do candidato)   |             |
| ANEXO F                                                  | Escolher arquivo Iteste.pdf                                                                                                    |             |
| ANEXO G                                                  | 15) Cópia do CPF                                                                                                    |             |
| ANEXO H                                                  | Escolher arquivo teste.pdf                                                                                                    | <i>a</i>    |
| ANEXO L                                                  | 16) Cópia do Certificado de Reservista (para candidatos do sexo masculino)                                                                                                    |             |
| 🛕 ANEXO M 🛛                                              | Escolher arquivo Nenhum Arquivo Selecionado                                                                                                    |             |
| Acompanhamento                                           | 17) Cópia do Título de Eleitor                                                                                                    |             |
| Q Editais Inscritos                                      | Escolher arquivo teste.pdf                                                                                                    |             |
|                                                          | 18) Comprovante de Quitação Eleitoral<br>Escolher arquivo<br>Iteste.pdf                                                                                                    |             |
|                                                          | 19) Pessoa com deficiência?<br>○ Sim ● Não                                                                                                    | -           |
|                                                          | 19.1) Em caso afirmativo, faça o upload do Requerimento de condições especiais para realização da prova (ANEXO J)<br>Escolher arquivo Nenhum Arquivo Selecionado                            |             |
|                                                          | SALVAR                                                                                                    |             |
| © 2017 CPD - UnB.<br>Contato: inscposgraduacao@unb.br    |                                                                                                    |             |
| 0 Digite aqui para pesquisar                             | 및 밝 💼 属 🐱 😇 😑 🧐 🎱 👟 🛸 🛍 💷 🌮 🗵 🖏 🦥 🔂 🦉 🛃 💋 🥵 🚛 🛷                                                                                                    | 20<br>/2018 |

OBS: Continua no arquivo "Orientações para inscrição no processo seletivo *on-line* para aluno regular – PPGT/UnB (PARTE 2)".